## Polska UKD Online – jak się zarejestrować

Aby skorzystać z bazy Polska UKD Online <u>https://pl.udc-hub.com/pl/login.php</u> najpierw proszę sprawdzić czy Państwa biblioteka/instytucja jest już zarejestrowana.

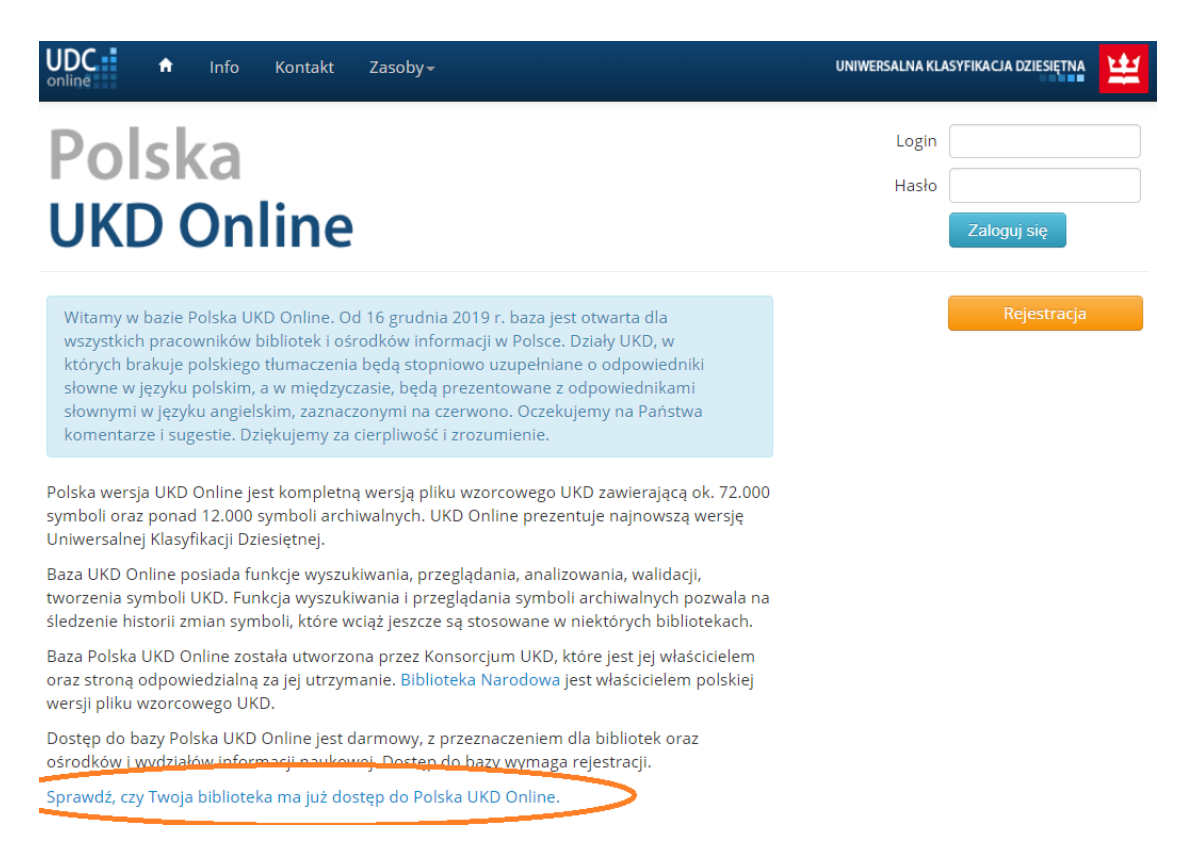

• Jeżeli Państwa biblioteka/instytucja ma już dostęp do bazy należy poprosić o login dostępu naciskając ikonkę *Udostępnij login* 

| online                                                                                                    | Info Kontakt                                                        | Zasoby <del>+</del>                        | UNIWERSALNA KLASYFIKACJA DZIESIĘTNĄ                        |  |
|----------------------------------------------------------------------------------------------------|---------------------------------------------------------------------|--------------------------------------------|------------------------------------------------------------|--|
| Biblioteki ze stałym dostępem do bazy Polska UKD Online                                                                      |                                                                     |                                            |                                                            |  |
| Jeśli Państwa bibliotel<br>prosimy o kontakt z u                                                                             | ka znajduje się na liś<br>ikdonline@bn.org.pl                       | icie, można poprosić o udostępnienie logi  | nu, klikając Udostępnij login. W razie jakichkolwiek pytań |  |
| Miasto <pokaż td="" wsz<=""><td>ystko&gt; •</td><td>Typ biblioteki <pokaż wszystko=""></pokaż></td><td>▼ Szukaj</td></pokaż> | ystko> •                                                            | Typ biblioteki <pokaż wszystko=""></pokaż> | ▼ Szukaj                                                   |  |
| Miasto                                                                                                    | Nazwa biblioteki                                                    |                                            |                                                            |  |
| Augustów                                                                                                    | Augustowskie Plac                                                   | ówki Kultury-Miejska Biblioteka Publiczna  | Udostępnij login                                           |  |
| Barlinek                                                                                                    | Biblioteka Publiczna w Barlinku Udost                               |                                            | Udostępnij login                                           |  |
| Białystok                                                                                                    | Biblioteka Politechniki Białostockiej Udostęp                       |                                            | Udostępnij login                                           |  |
| Bielsko-Biała                                                                                                    | Książnica Beskidzka w Bielsku-Białej Udostęr                        |                                            | Udostępnij login                                           |  |
| Bochnia                                                                                                    | Powiatowa i Miejska Biblioteka Publiczna - Bochnia Udostępnij login |                                            |                                                            |  |

Po naciśnięciu tej ikonki proszę wypełnić formularz *Pobierz login od osoby odpowiedzialnej za kontakt w Twojej bibliotece*.

Otrzymają Państwo login i hasło od osoby odpowiedzialnej za kontakt z Polska UKD Online. **Wszyscy użytkownicy jednej instytucji używają tego samego loginu i tego samego hasła.** Po otrzymaniu loginu i hasła proszę przejść do strony głównej <u>Polska UKD Online</u> i tam się zalogować.

• Jeżeli Państwa biblioteka/instytucja nie ma jeszcze dostępu należy nacisnąć ikonkę *Rejestracja* 

| Online ♠ Info Kontakt Zasoby -                                                                                                    | UNIWERSALNA KLASYFIKACJA DZIESIĘTNA                                                                      |  |  |  |
|----------------------------------------------------------------------------------------------------|----------------------------------------------------------------------------------------------------|--|--|--|
| Polska<br>UKD Online                                                                                                    | Login jhys<br>Hasło<br>Zaloguj się                                                                       |  |  |  |
| Witamy w bazie Polska UKD Online. Od 16 grudnia 2019 r. baza jest otwarta dla<br>wszystkich pracowników bibliotek i ośrodków informacji w Polsce. Działy UKD, w<br>których brakuje polskiego tłumaczenia będą stopniowo uzupełniane o odpowiedniki<br>słowne w języku polskim, a w międzyczasie, będą prezentowane z odpowiednikami<br>słownymi w języku angielskim, zaznaczonymi na czerwono. Oczekujemy na Państwa<br>komentarze i sugestie. Dziękujemy za cierpliwość i zrozumienie. | Rejestracja                                                                                              |  |  |  |
| Polska wersja UKD Online jest kompletną wersją pliku wzorcowego UKD zawierającą ok. 72.000<br>symboli oraz ponad 12.000 symboli archiwalnych. UKD Online prezentuje najnowszą wersję<br>Uniwersalnej Klasyfikacji Dziesiętnej.                                                                                                    |                                                                                                    |  |  |  |
| Po wypełnieniu odpowiedniego formularza:                                                                                                    |                                                                                                    |  |  |  |
| Online Info Kontakt Zasoby-                                                                                                    |                                                                                                    |  |  |  |
| <b>Rejestracja</b><br>Dostęp do bazy Polska UKD Online jest darmowy dla bibliotek, ośrodków informacji naukowej, uczelni,<br>rejestracją proszę zapoznać się z warunkami darmowego korzystania z usługi.                                                                                                    | pracowników naukowych w Polsce. Przed                                                                    |  |  |  |
| Biblioteki<br>Każda biblioteka w Polsce może otworzyć stałe konto użytkownika, które może być następnie wyl<br>ilościowych przez wszystkich jej pracowników. Wszyscy użytkownicy jednej instytucji używają tegc<br>konfigurująca hasło jest odpowiedzialna za kontakt z Polska UKD Online i udostępnia login oraz h<br>swojej instytucji. Proszę sprawdzić, czy Państwa biblioteka posiada już dostęp do bazy (konto uży                                                                | korzystywane bez limitów<br>o samego loginu i hasła. Osoba<br>nasło wszystkim użytkownikom<br>tkownika). |  |  |  |
| Uczelnie i wydziały informacji naukowej<br>Wszystkie uczelnie, wydziały informacji naukowej i ośrodki badawcze mają zapewniony darmowy<br>Dostęp w celach dydaktycznych jest otwarty dla wszystkich instytucji na świecie. Czytaj dalej.                                                                                                    | dostęp do bazy Polska UKD Online.                                                                        |  |  |  |
| <ul> <li>Osobiste konta użytkowników</li> <li>Dla pracowników innych organizacji, niebędących bibliotekami, uczelniami lub instytucjami pokre</li> </ul>                                                                                                    | wnymi.                                                                                                   |  |  |  |
|                                                                                                    | Formularz rejestracyjny                                                                                  |  |  |  |

w ciągu jednego dnia otrzymają Państwo e-mail z linkiem aktywacyjnym i loginem dostępu.

Link do aktywacji hasła może być użyty tylko raz. Po skonfigurowaniu hasła proszę przejść do strony logowania <u>Polska UKD Online</u>.

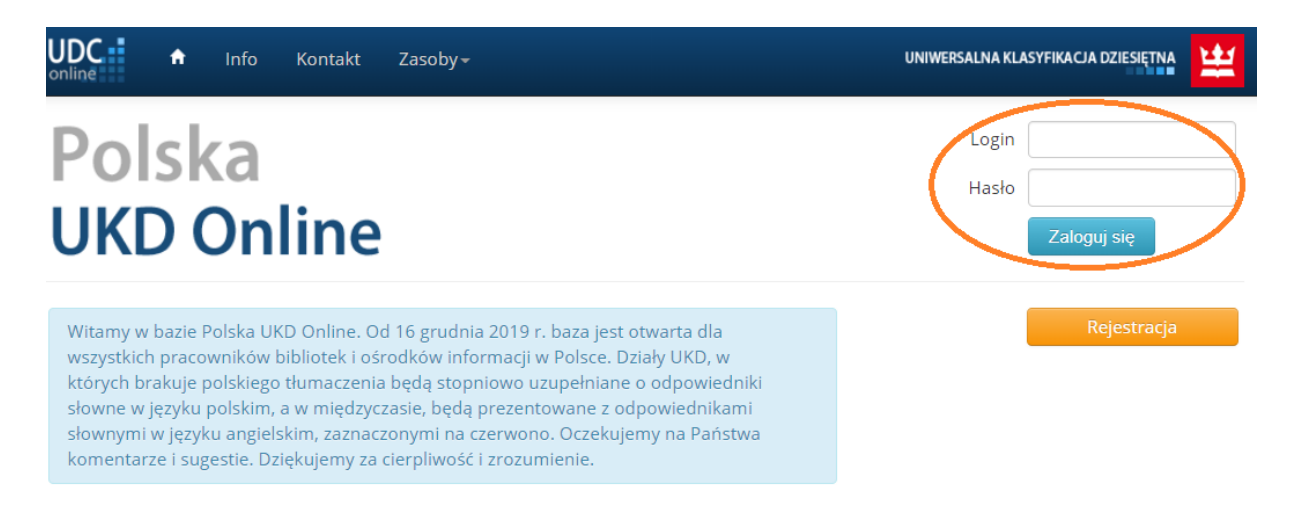

Wszyscy użytkownicy jednej biblioteki/instytucji używają tego samego loginu i hasła.

Osoba, która pierwsza loguje się do bazy, tj. konfigurująca hasło, jest osobą odpowiedzialną za udostępnianie loginu i hasła w ramach swojej instytucji.

Proszę pamiętać o wpisaniu w formularz służbowego adresu e-mail. Prywatne adresy e-mail nie są akceptowane.